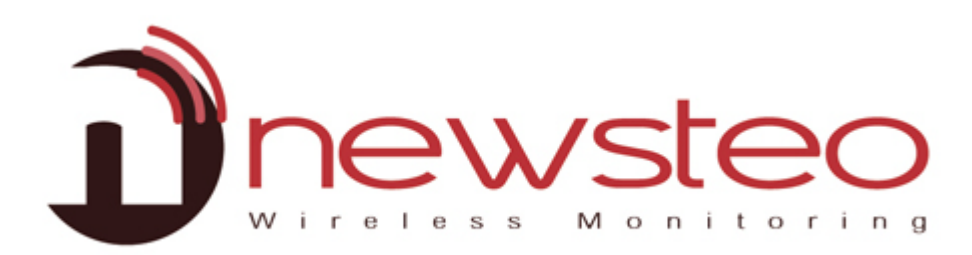

SFDO-COLx1-002-0101

# INSTALLATION AND SETTING OF THE SIM CARD

Subject:

User's guide for the installation and setting of a SIM card into the Newsteo Collector COL11 and COL41.

#### **Technical Assistance:**

For any question, remark or suggestion concerning this product, please contact your retailer.

Address of the manufacturer:

NEWSTEO S.A.S. 93 avenue des Sorbiers – ZE Athelia 4 13 600 La Ciotat – France

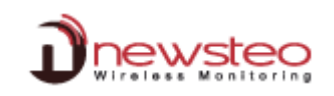

### **1** Installation of the SIM card

- 1. Open your collector with a screwdriver.
- 2. Insert your SIM card in the slot (photos are taken on a COL11 but the principle is the same on a COL41)

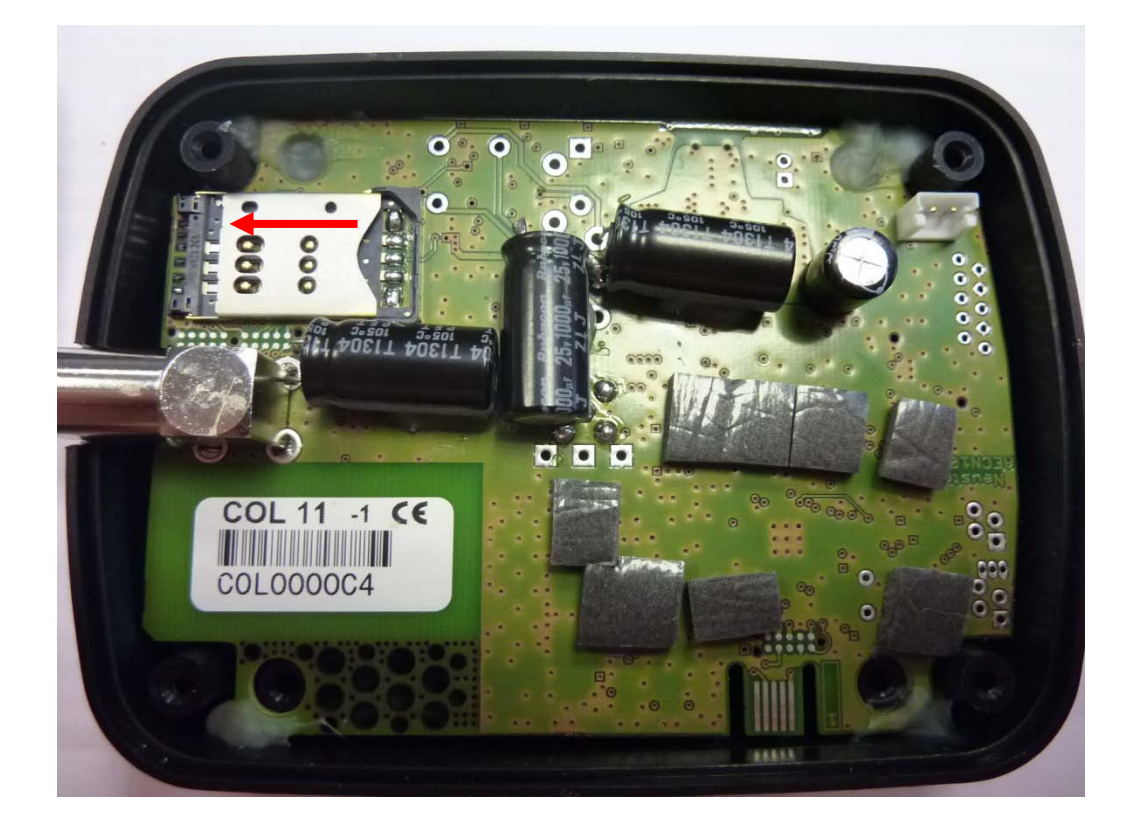

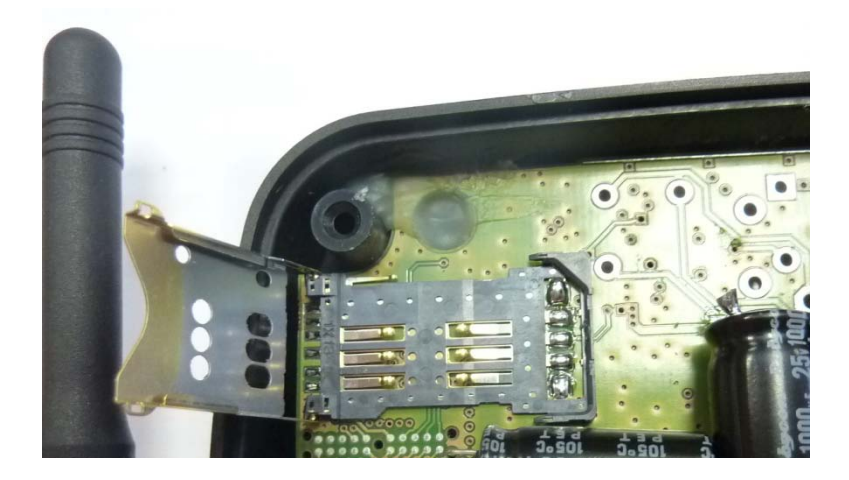

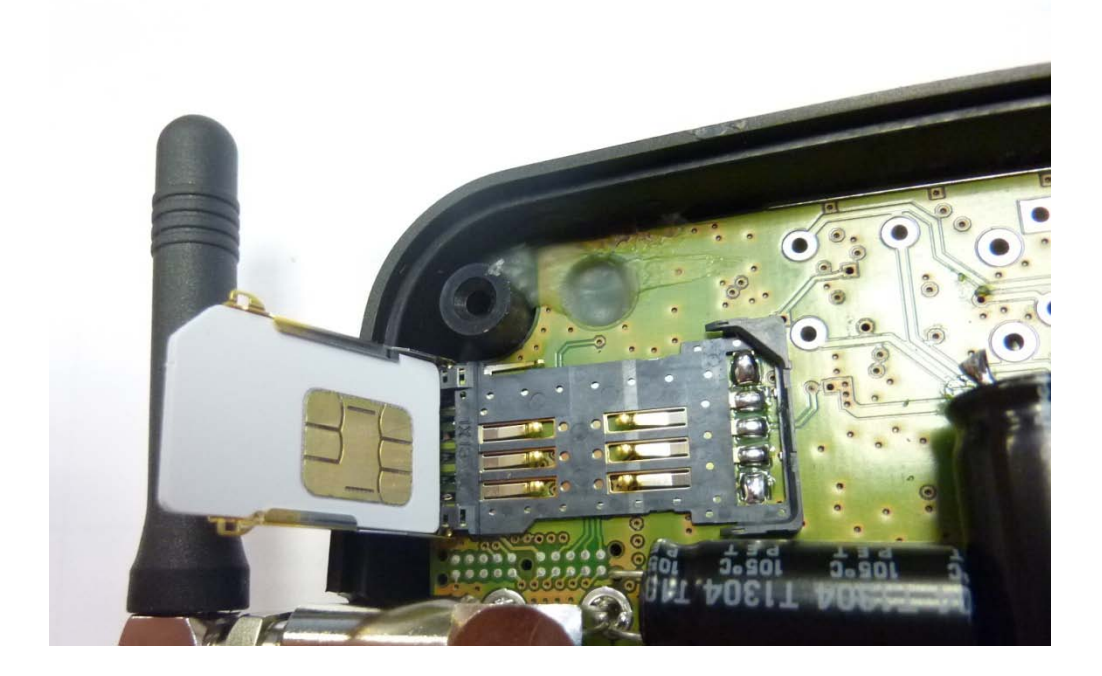

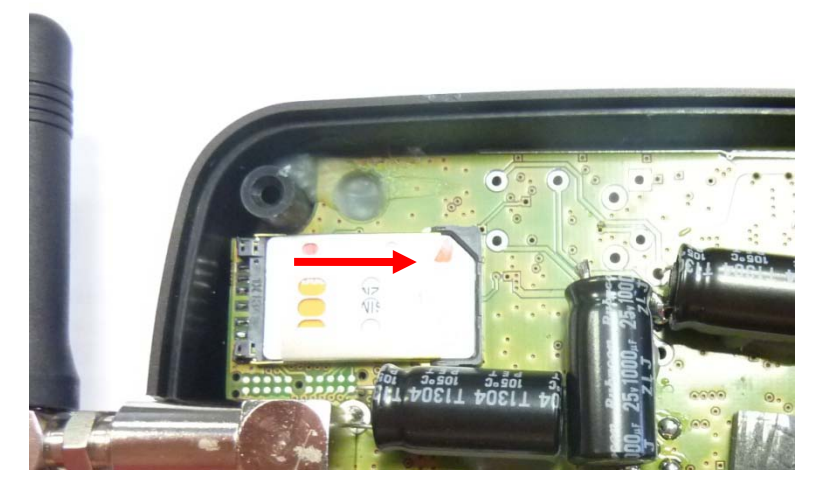

For the COL11: Don't forget to put back the battery in this way and close the case so that the battery is locked by the foam:

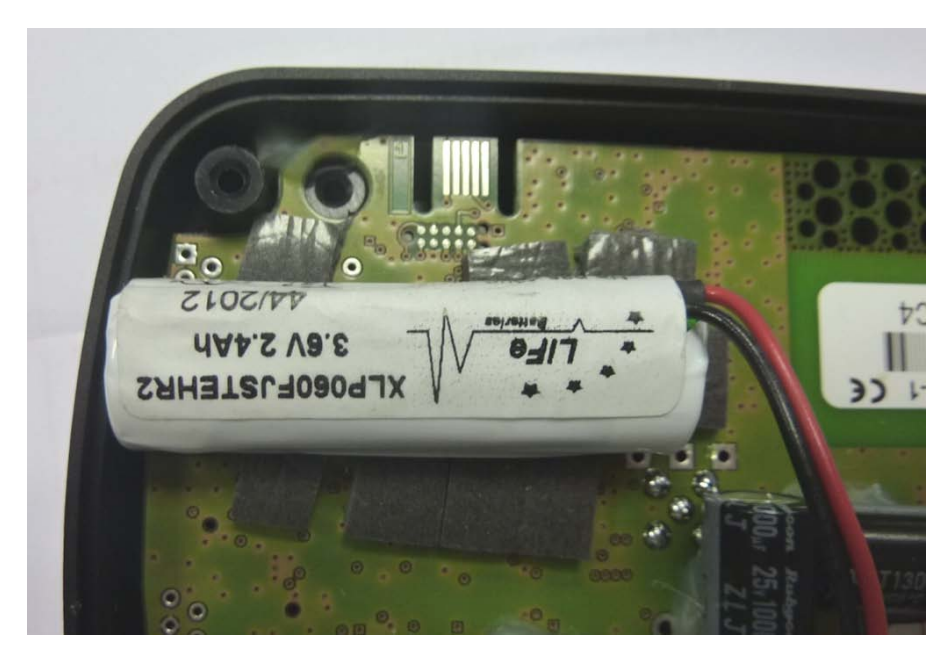

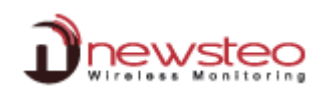

#### 3 Installation of RF Monitor

DO NOT INSERT USB KEY BEFORE THE REQUEST.

It is necessary to install the RF Monitor software to set the Collector according to the integrated SIM card.

Screw the antennas on the Logger (small one: 1/4 wavelength) and on the Collector.

The level of tightness of the product is valid only if the probes and antennas are properly tightened (seals crushed).

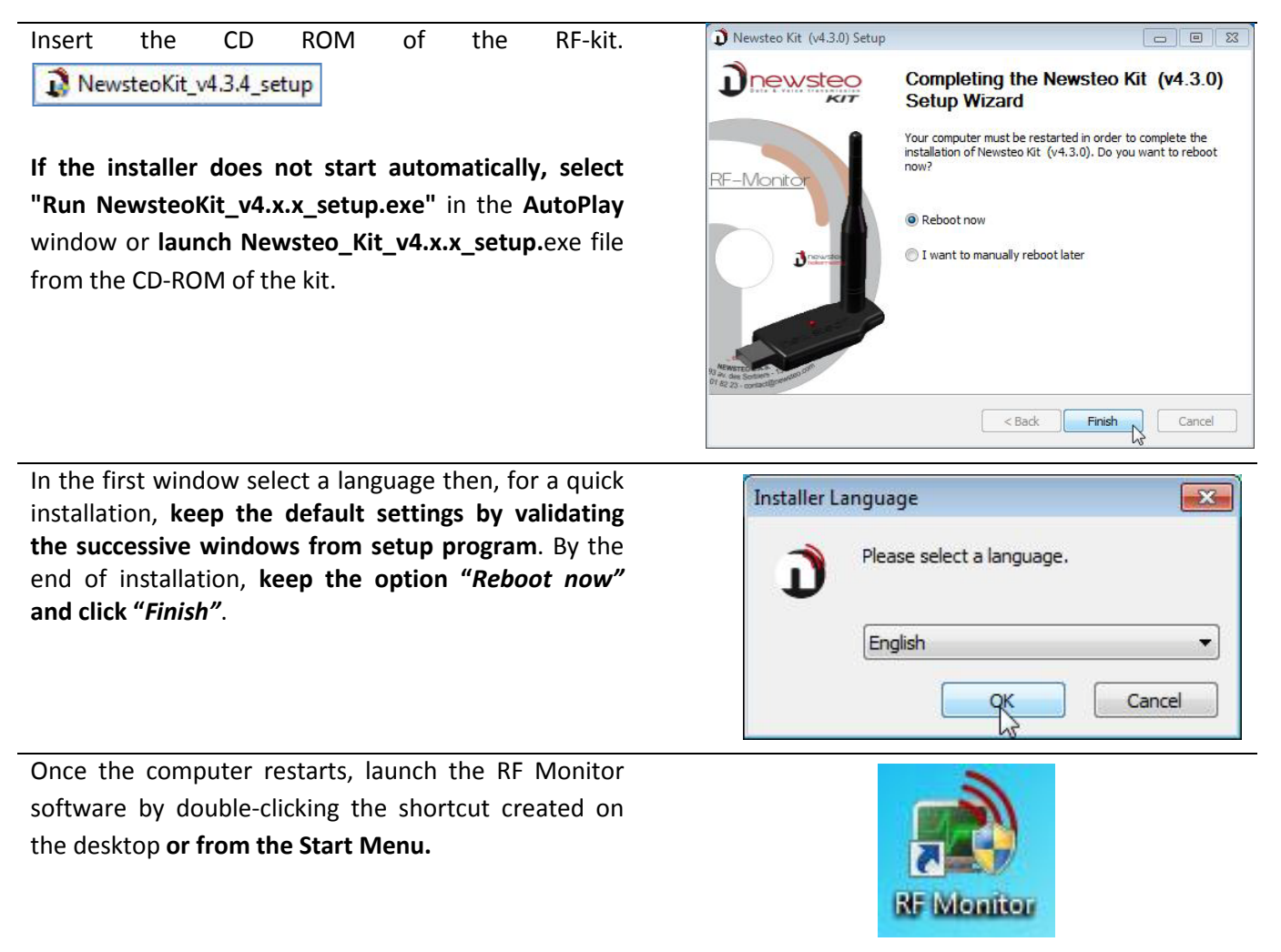

In the **window** "Home" of the configuration wizard, **choose the desired language** and click "*Next*".

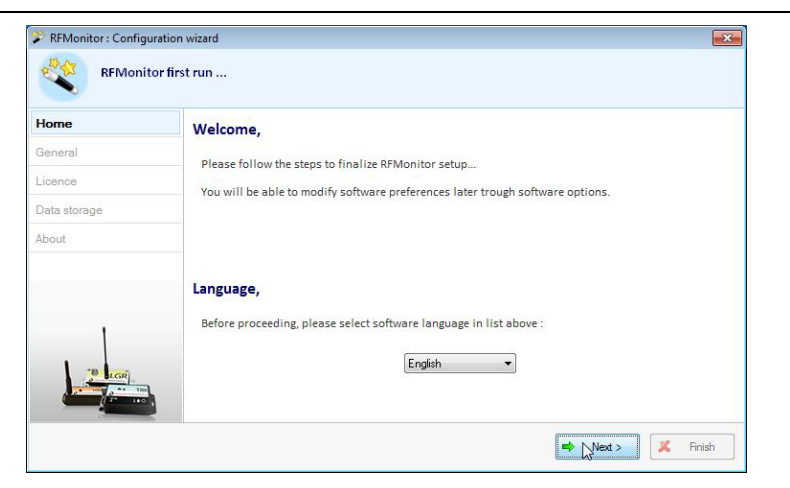

In the window "*General Settings*" from the Configuration wizard click « *Next* ». <u>Remark</u>: The configuration will be able to be changed later in the program options of RF Monitor, once the installation is complete (by a right-click on the line of the logger, then a click on configuration)

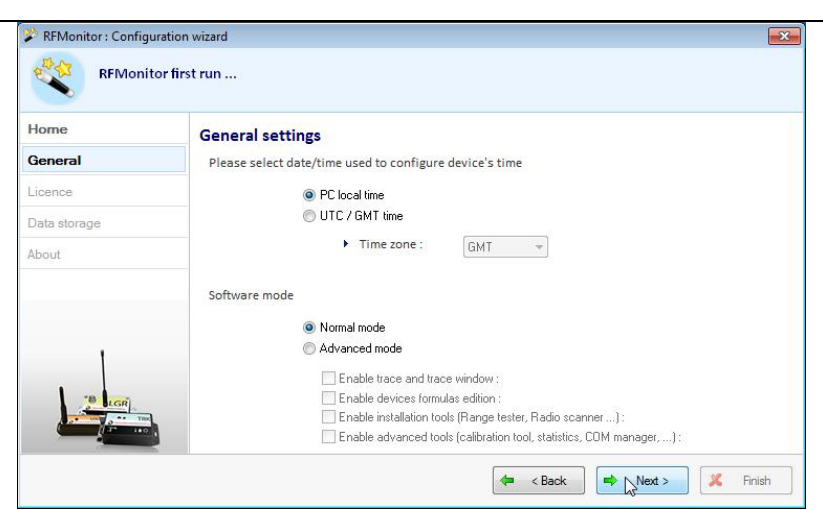

At the request of the setup wizard, remove the label "Install the software before inserting!" and insert the RF-to-USB key preferably using the USB extension

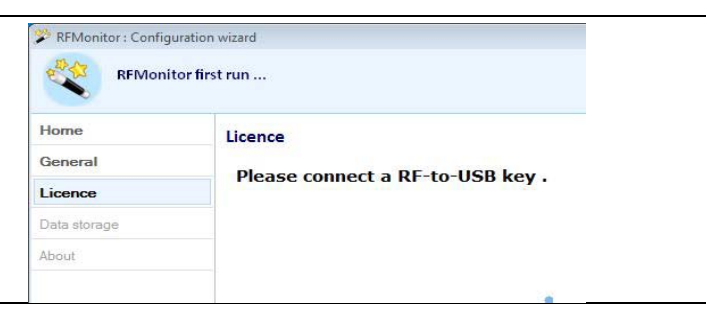

In the window "Licence" from the Configuration wizard click "Next".

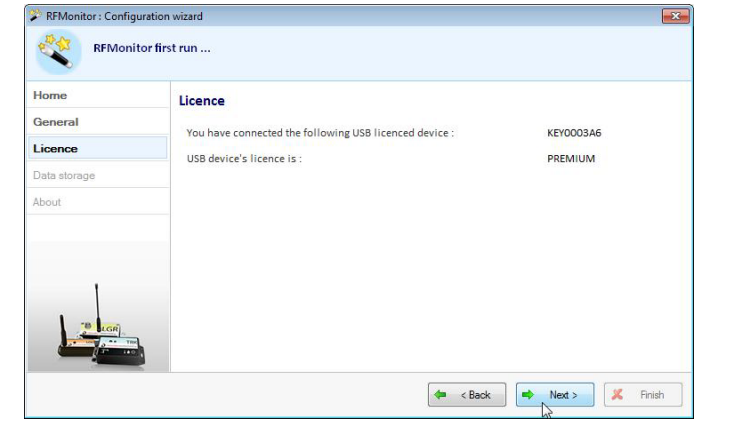

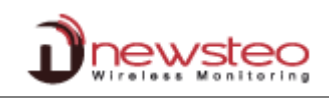

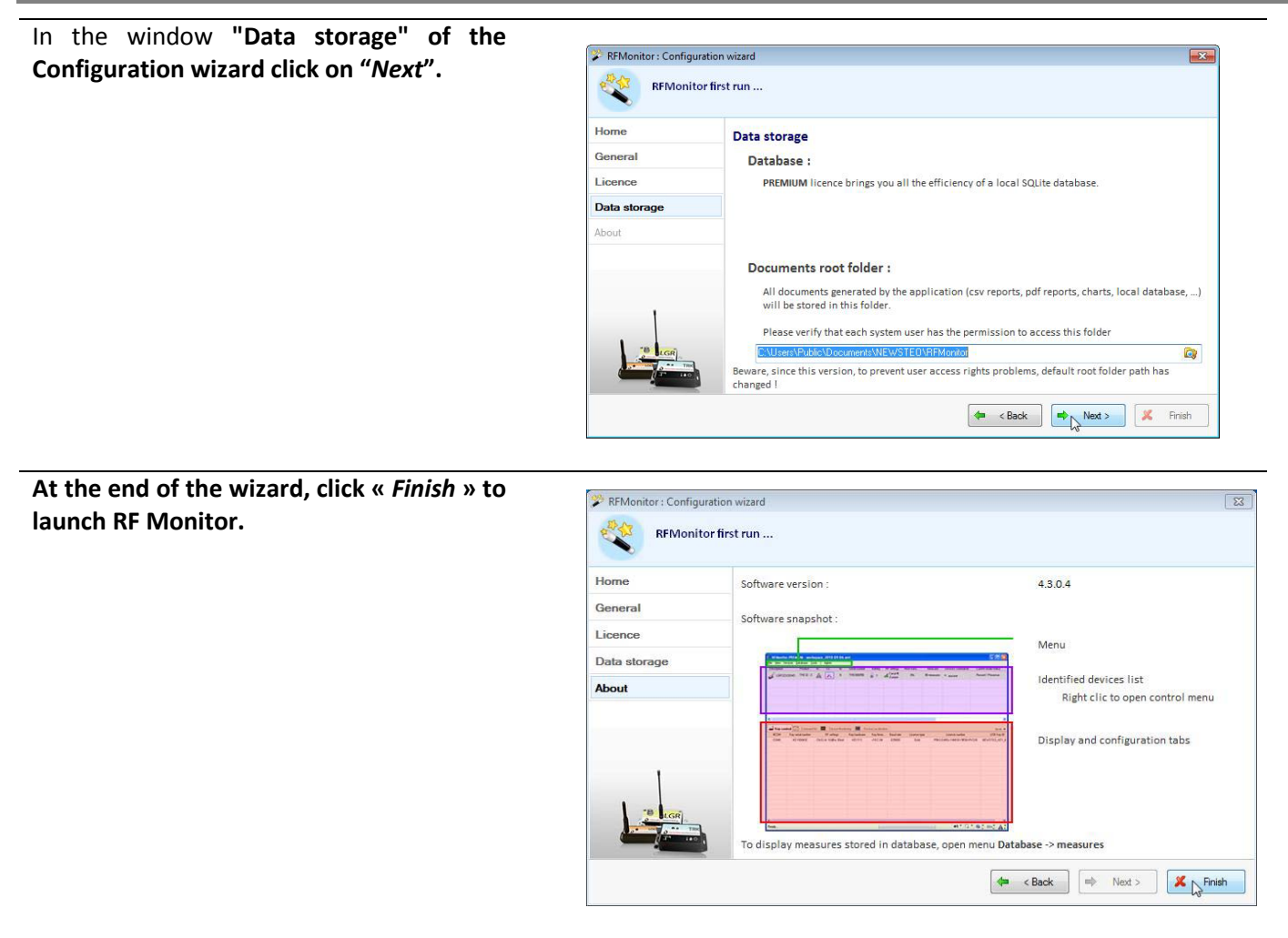

The information about your key RF-to-USB is now displayed in the tab « Key control » of RF Monitor.

| sonarnamber | nr settings       | Key hardware               | Key hrmw                         | Baud rate                                  | License type                                      | License number                                            |
|-------------|-------------------|----------------------------|----------------------------------|--------------------------------------------|---------------------------------------------------|-----------------------------------------------------------|
| EY0003A6    | ChIEU8 10dBm 30mA | KEY111                     | v18.F.03                         | 625000                                     | Premium                                           | SAES-NMHWF-K9UQJ-4T6BV-51DDZ                              |
|             | Y0003A6           | Y0003A6 Chi EU8 10dBm 30mA | Y0003A6 ChIEU8 10dBm 30mA KEY111 | Y0003A6 Chi EU8 10dBm 30mA KEY111 v18.F.03 | 20003A6 Chi EU8 10dBm 30mA KEY111 v18.F.03 625000 | V0003A6 ChI EU8 10dBm 30mA KEY111 v18.F.03 625000 Premium |

## 4 Collector setting

- COL11: plug the Collector (main supply), it will start immediately.
- COL41: Start the Collector by passing a magnet in the ZONE ILS area which is under the product: it will start immediately.

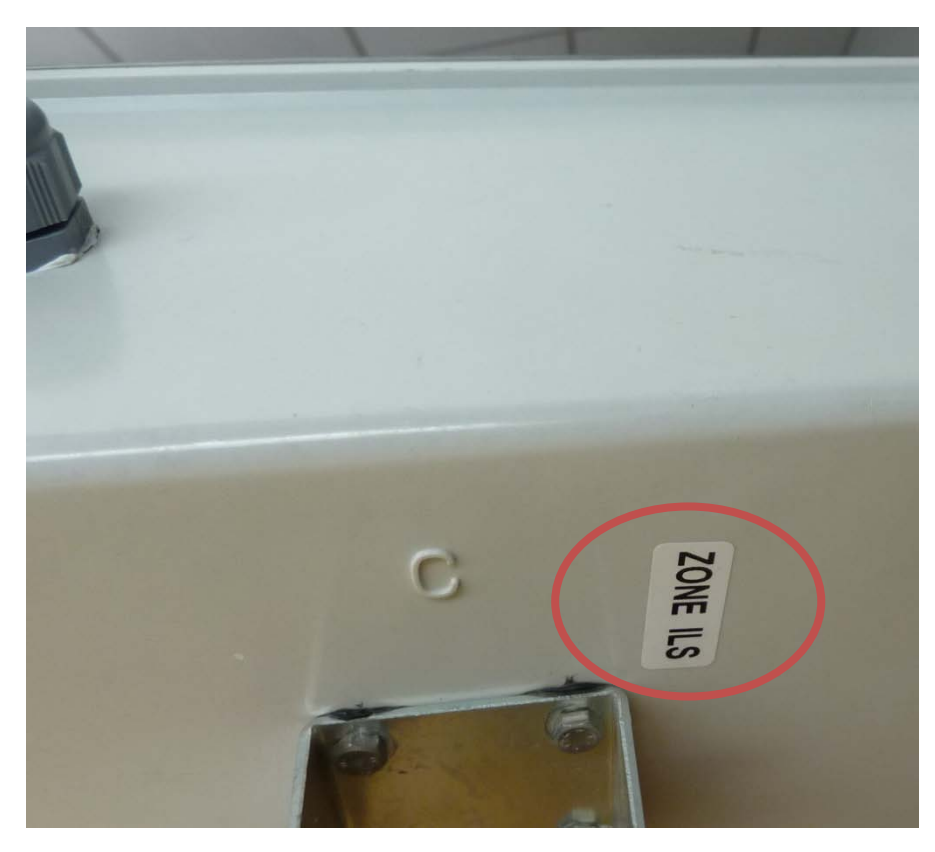

| Le collector appears in the device list detected by RF Monitor | RFMonito<br>Fichier Alf<br>Description     | PREMEUM - 7 . 8 . 8<br>chang - B - 1 . 1<br>Type de produit<br>COL11 - 1 | 0 - workspace 2014-0.<br>des Outils Peramét<br>Aletter Configuratio<br>A | n ID<br>196 | 7<br>Num. de série<br>COL0000C4 | Batterie<br>Non renseigné | Paramètres R<br>uill Canal 1<br>Europe | F Transmis<br>OSs | mesures<br>6 mesures | Commandes<br>Aucune | Mode/étak courank<br>Live / Présence | Capteu |
|----------------------------------------------------------------|--------------------------------------------|--------------------------------------------------------------------------|--------------------------------------------------------------------------|-------------|---------------------------------|---------------------------|----------------------------------------|-------------------|----------------------|---------------------|--------------------------------------|--------|
|                                                                |                                            |                                                                          |                                                                          |             |                                 |                           |                                        |                   |                      |                     |                                      |        |
|                                                                |                                            |                                                                          |                                                                          |             |                                 |                           |                                        |                   |                      |                     |                                      |        |
|                                                                | • [                                        |                                                                          |                                                                          |             |                                 |                           |                                        |                   |                      |                     |                                      |        |
|                                                                | 🚅 Paramètres des dés 🔝 🔛 tuit de communica |                                                                          |                                                                          |             |                                 |                           |                                        |                   |                      |                     |                                      |        |
|                                                                | #COM                                       | Num série de clef                                                        | Paramètres RF                                                            | Hardware    | Firmwate                        | Vitesse T                 | ype de licence                         | Numéro d          | le licence           |                     |                                      |        |
|                                                                | COM8                                       | KEY0007CC                                                                | ChiEU1 10dBm 30                                                          | KEY111      | v19.0.0                         | 625000                    | Premium                                | LRUZ-VAV8H-V7P    | 7T-1MTCK-H815        | 2                   |                                      |        |
|                                                                |                                            |                                                                          |                                                                          |             |                                 |                           |                                        |                   |                      |                     |                                      |        |

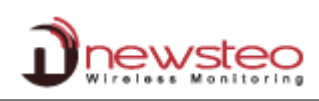

| Right click on the line of the                 | COL0000C4 : Configuration           | n                                                                                   | 23   |  |  |  |  |  |  |
|------------------------------------------------|-------------------------------------|-------------------------------------------------------------------------------------|------|--|--|--|--|--|--|
| collector and go to                            | 💿 Identification du produit         | î Paramètres RF 🚇 Date, Heure & Périodes 🕡 Formules 🤨 COLLECTOR Settings 🙏 Firmware |      |  |  |  |  |  |  |
| " <i>Settings</i> " and then                   | Alarme sonore                       |                                                                                     |      |  |  |  |  |  |  |
| "collector settings" tab.                      | Transmission perdu                  | ue après 3 périodes sans mesures (0 = pas d'alarme)                                 |      |  |  |  |  |  |  |
|                                                | Configuration du serveur            |                                                                                     |      |  |  |  |  |  |  |
| Enter the PIN code of the card and the APN (eg | Adresse                             | www.newstea-webmonitor.com                                                          |      |  |  |  |  |  |  |
|                                                | Port                                | 80                                                                                  |      |  |  |  |  |  |  |
| orange.m2m). This                              | Configuration de la base de données |                                                                                     |      |  |  |  |  |  |  |
| information is provided by                     | Nom de la base:                     | C0L0000C4                                                                           |      |  |  |  |  |  |  |
| the phone company.                             | Identifiant                         | C0L0000C4                                                                           |      |  |  |  |  |  |  |
|                                                | Mot de passe                        | •••••                                                                               |      |  |  |  |  |  |  |
|                                                | Réseau                              |                                                                                     |      |  |  |  |  |  |  |
| The PIN is often left blank for                |                                     |                                                                                     |      |  |  |  |  |  |  |
| M2M subscriptions. In this                     | PIN                                 | orange.m2m                                                                          |      |  |  |  |  |  |  |
| case, leave this field blank.                  | APN                                 |                                                                                     | -    |  |  |  |  |  |  |
| Otherwise, it is a 4-digit                     |                                     |                                                                                     | uler |  |  |  |  |  |  |
| code.                                          |                                     |                                                                                     |      |  |  |  |  |  |  |
|                                                |                                     |                                                                                     |      |  |  |  |  |  |  |

Your collector can now connect to GPRS telephone network.

Remove the RF-to-USB from your PC and close RF Monitor.

You can now control your collector by logging on <u>www.newsteo-webmonitor.com</u>. You must have set your loggers on the same channel as your collector.